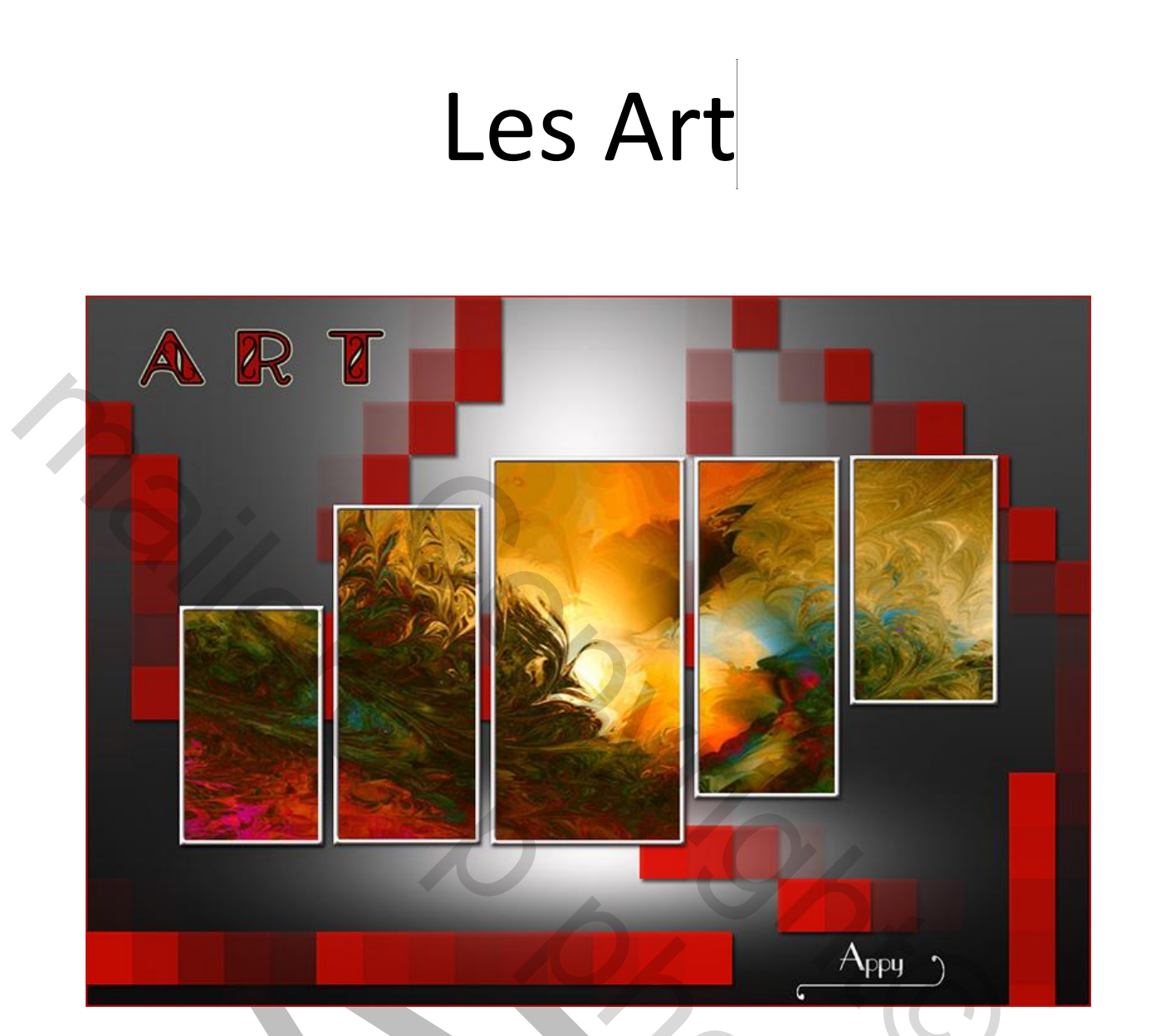

- 1. Open een nieuwe bestand van breed 1000 px -- hoogte 600 px
- 2. Voorgrondkleur 474747 Achtergrond 0c0c0c
- 3. Maak een verloop van midden boven naar beneden
- 4. Nieuwe laag
- 5. neem het penseel zacht rond met een grote van 600 px
- 6. voorgrondkleur op wit
- 7. klik boven in het bestand

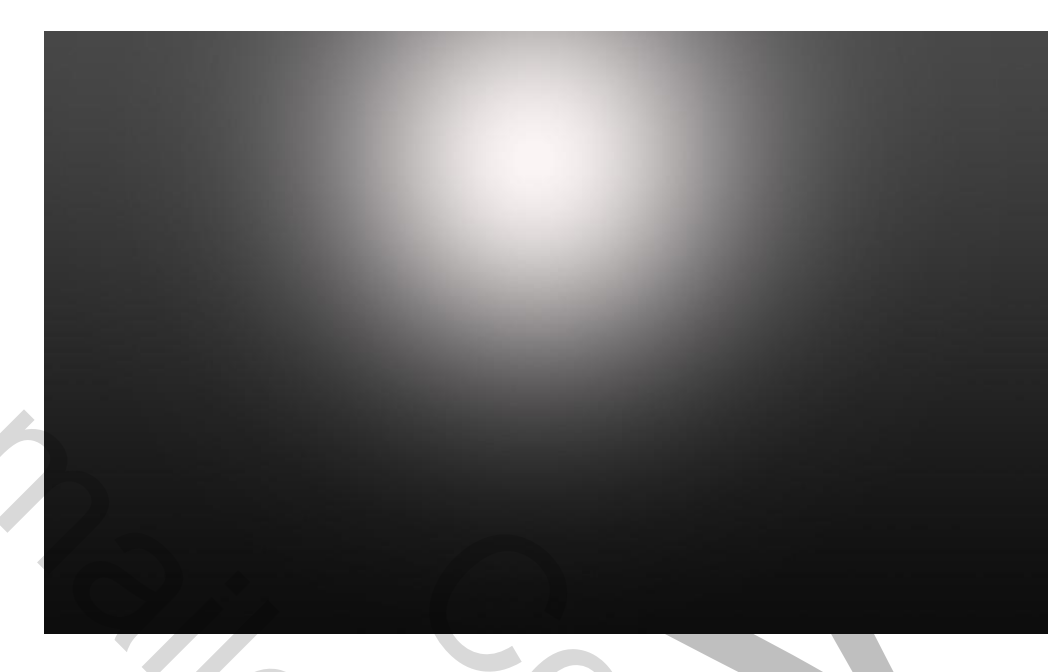

- 8. Open het bestand "eigen gemaakte Template"
- 9. Selecteer alle lagen met de Ctrl. toets ingedrukt
- 10.Sleep deze met de Shift toets ingedrukt, naar uw werkbestand
- 11.Open een foto, selecteer deze met Ctrl.+A Kopiëren
- 12.Ga naar uw werkbestand en plak deze, vergroot of verklein deze zo, dat de template is bedekt.
- 13.Selecteer deze foto/achtergrond weer met Ctrl.+A Bewerken kopiëren

50

- 14. Maak ze dan onzichtbaar door op het oogje te klikken
- 15. Activeer laag 1e links en klik met de toverstaf in het 1e vierkant
- 16.Wij gaan dan toevoegen aan de selectie

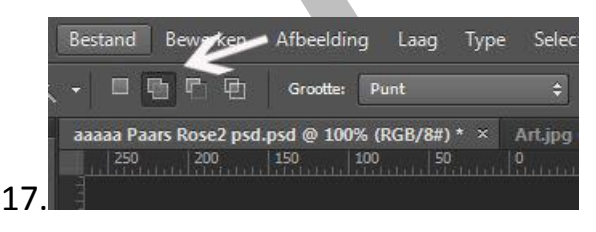

- 18. Activeer de laag 2e van links en klik in het 2e vierkant
- 19.Doe dit met alle lagen, de binnenkant van hele template moet nu geselecteerd zijn.

20.Ga naar Bewerken - Speciaal plakken - Plakken in

- 21.Open het bestand " penseel" en maak er via Bewerken Voorinstelling Penseel - Definiëren, een penseel van.
- 22.Nieuwe laag en gebruik het penseel ongeveer zoals in het voorbeeld, of volg uw eigen smaak, voor meer verschillen/variatie kunt de filter Unlimited - Todies - Picasso's gebruiken met de standaard instellingen
- 23. Type de tekst ART, Lettertype Glamour is bijgevoegd
- 24. Type uw naam

Veel plezier met deze oefening

Gemaakt door Appy op 31-1-2015